## 6-2(5). マウスによる画面表示操作-1

ここではマウス操作による画面表示の操作を見ていきましょう。

1. マウスによる画面の拡大。

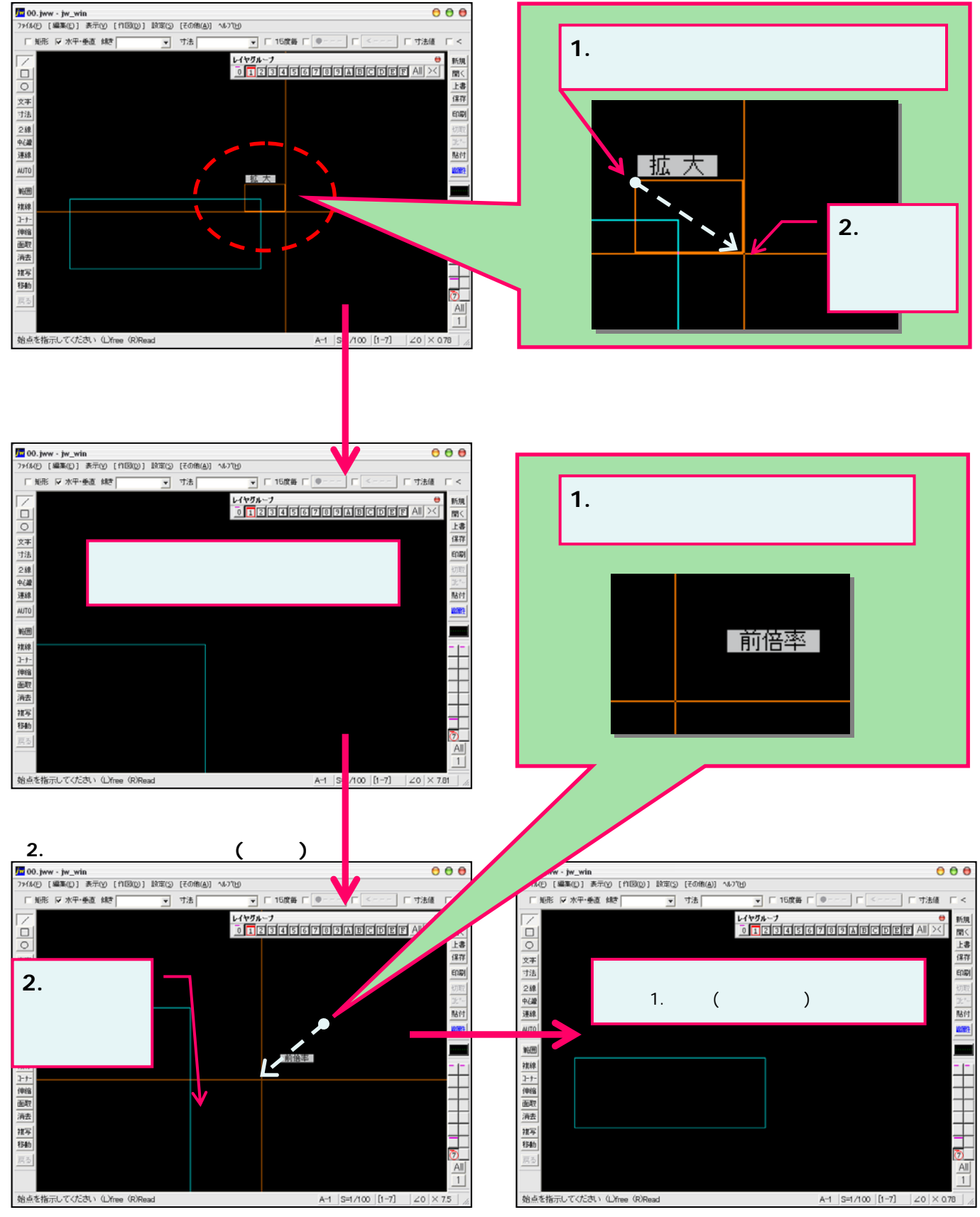